## Comment voter sur la plateforme mongraindesel.guerande.bzh

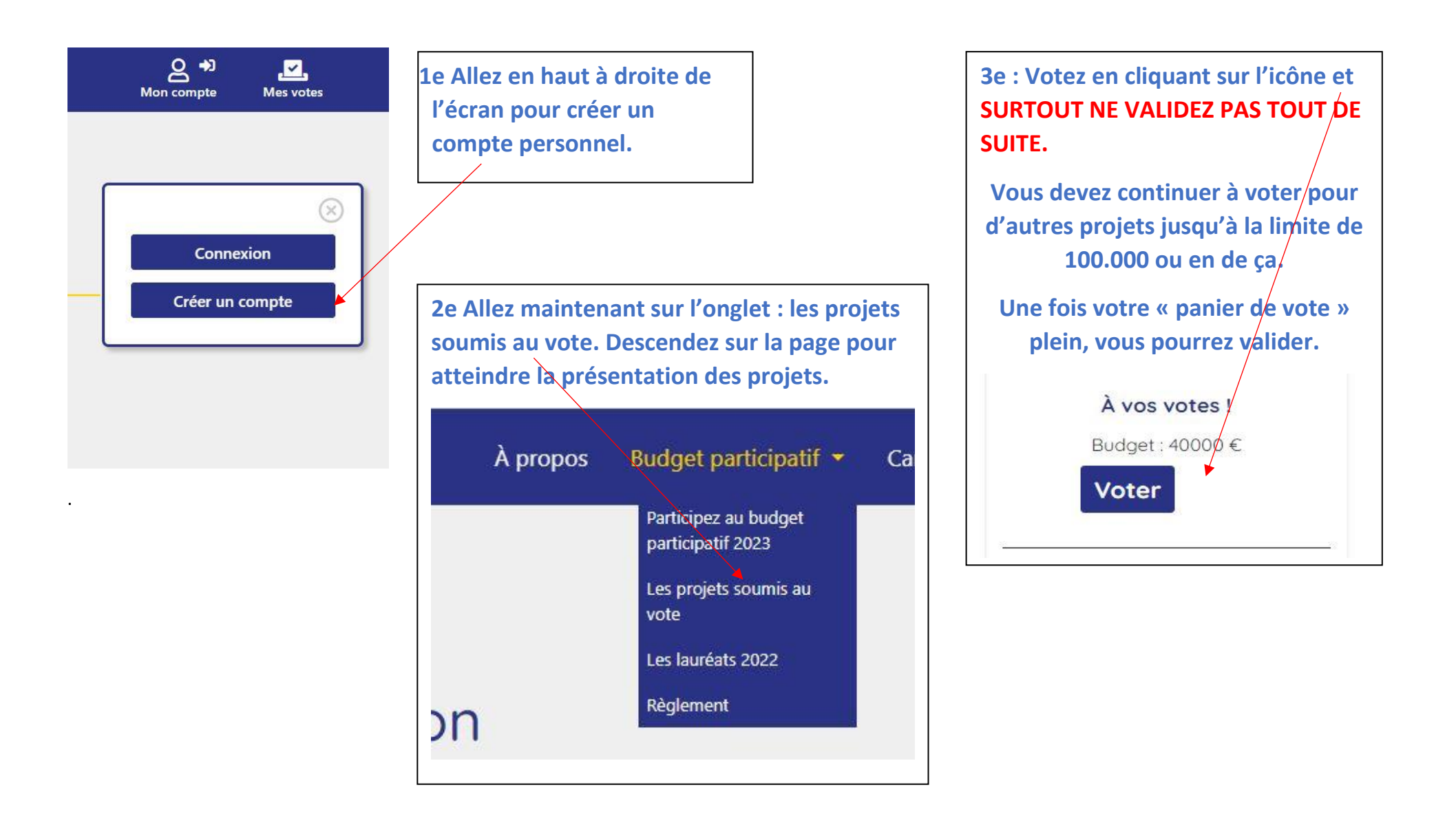